بسم الله الرحمن الرحيم قال الله ((و علمنا الانسان ما لم يعلم)) صدق الله العظيم سنتعلم في هذا الدرس عن كيفية اعادة Task Manager الذي تم ايقافه من قبل نوع معين من الفايروسات في7 Windos

الخطوة الاولى سنلاحظ انTask Manager لايعمل

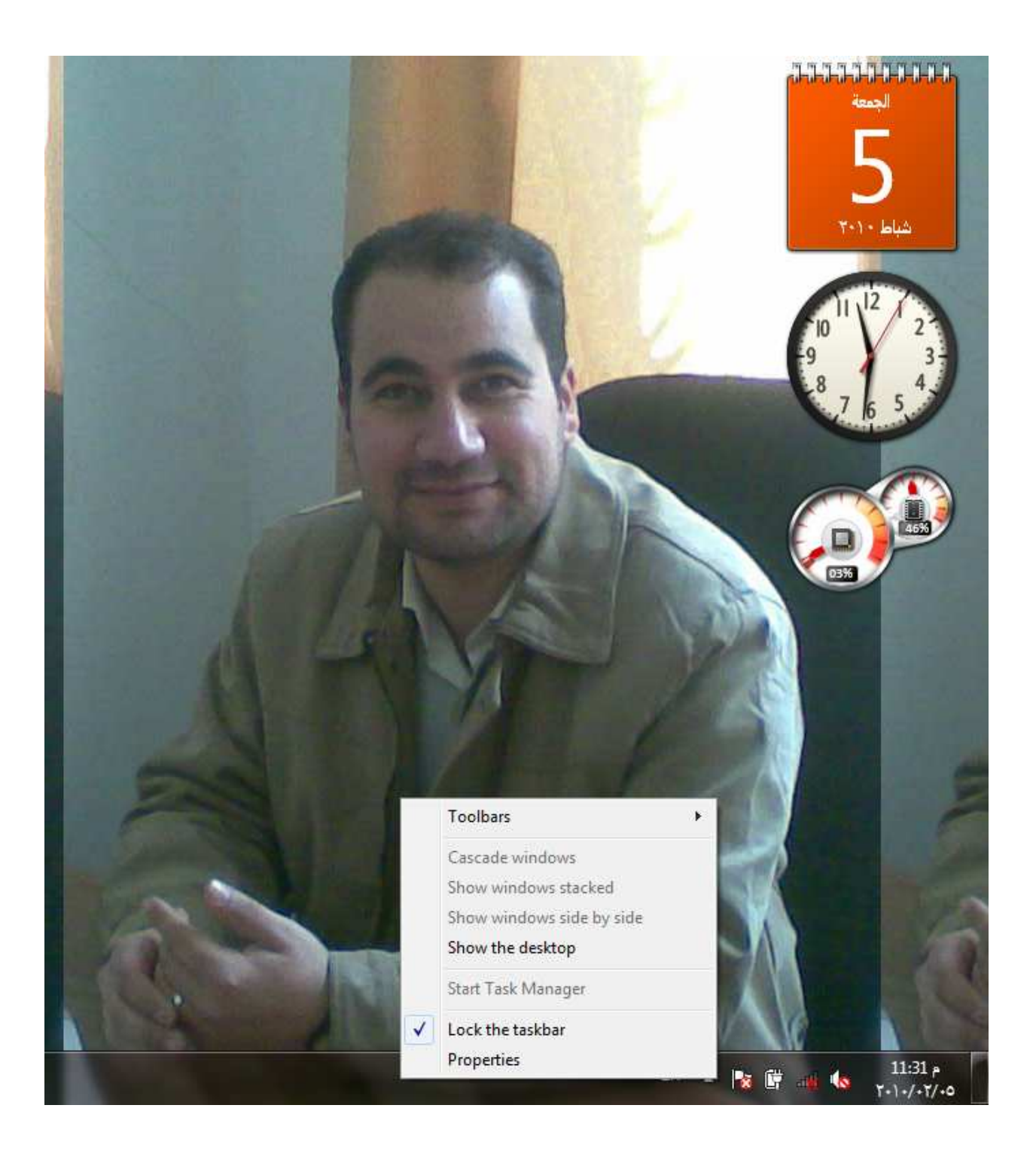

# الخطوة الثانية هي الذهاب الى قائمة Star اكنب داخل حقل البحث و هي قائمة بدء التشغيل Gpedtit.msc

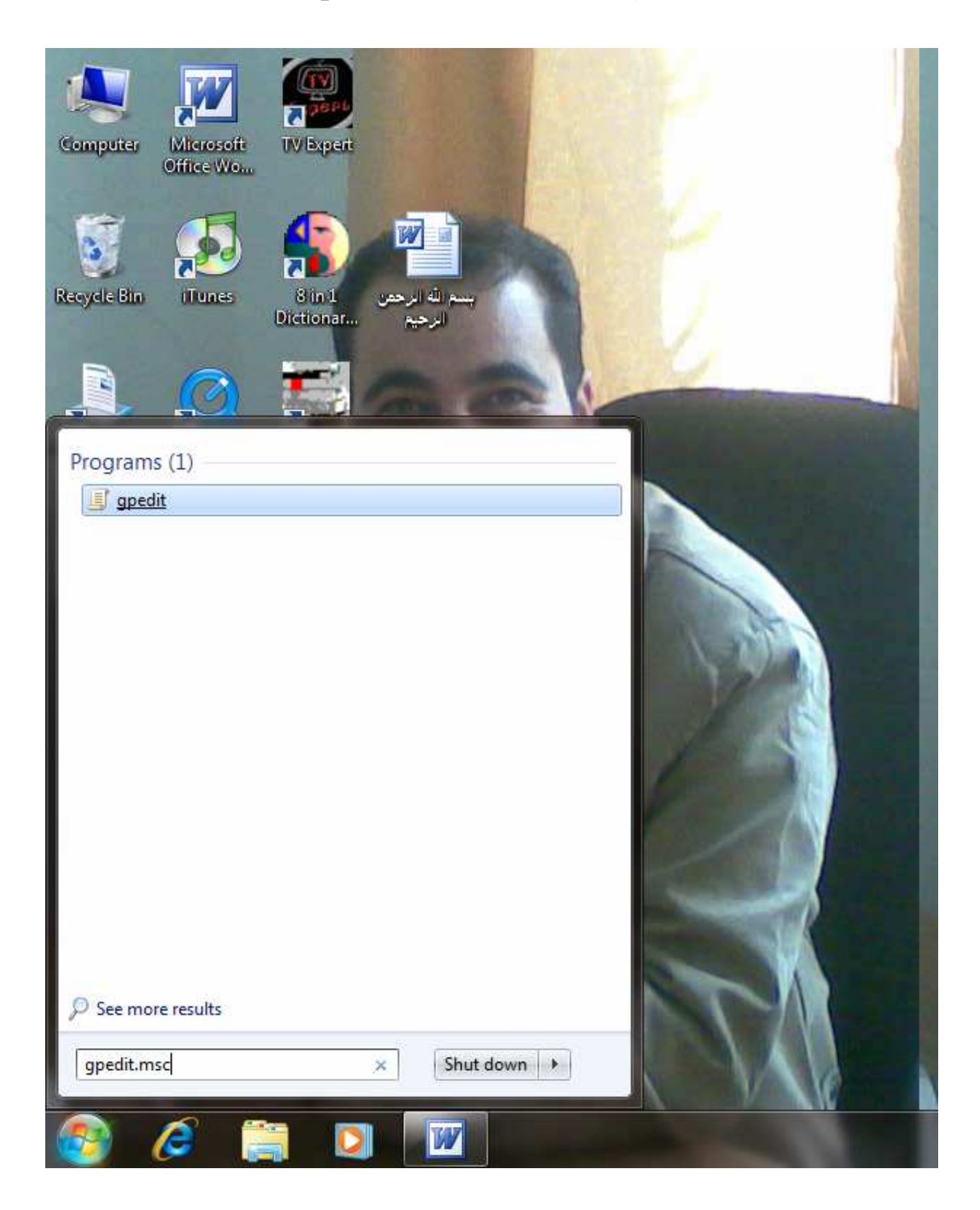

الخطوة الثالثة اختيار هذا الايعاز Administrative Teplates الخطوة الرابعة اختيار هذا الايعاز System كما في الصورة الموضحة ادناه

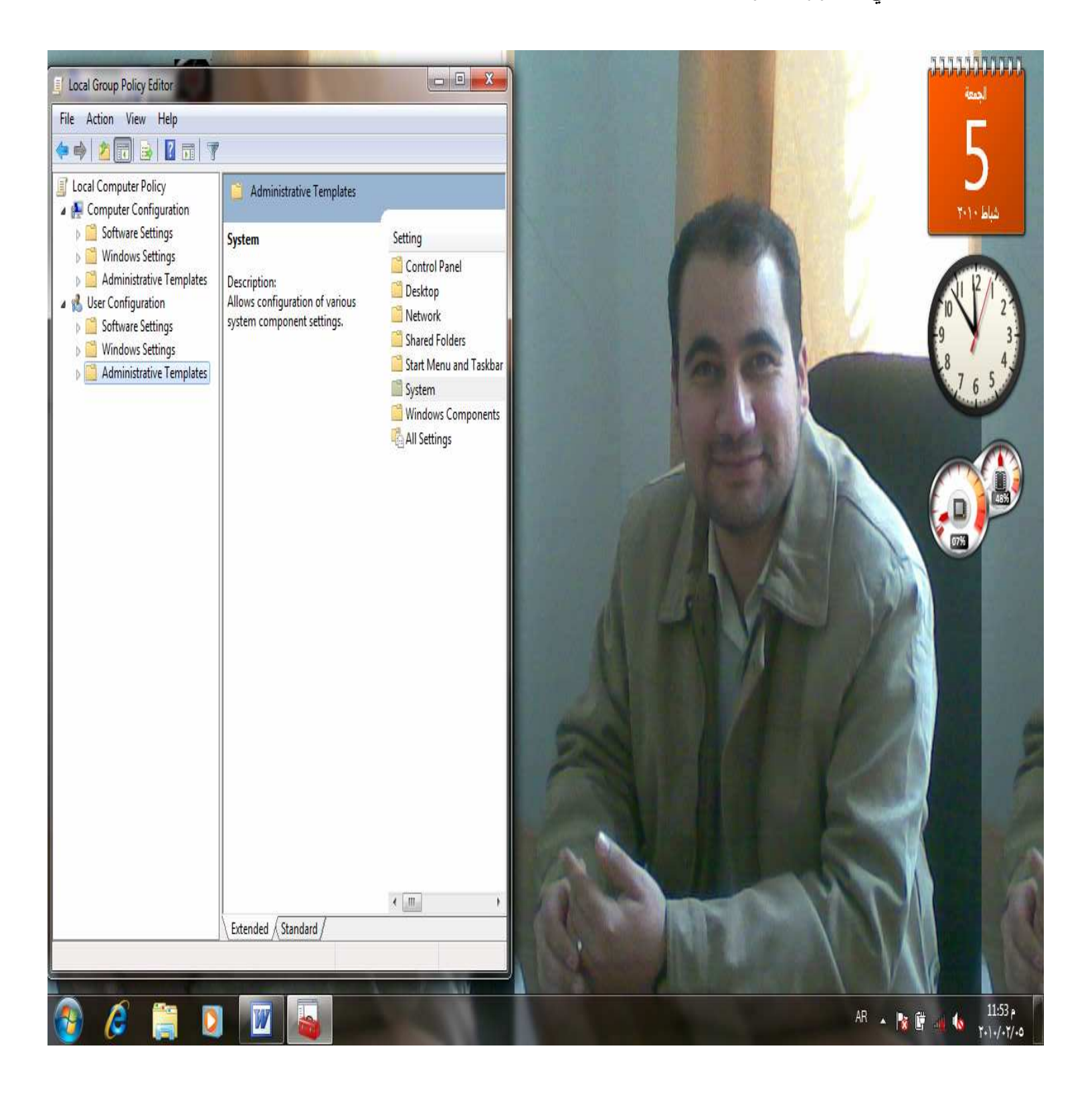

#### الخطوة الخامسة اختيار الامر Ctrl+Alt+Del Options يتم النقر مرتان متتاليتان على هذا الايعاز بالزر الايسر للماوس

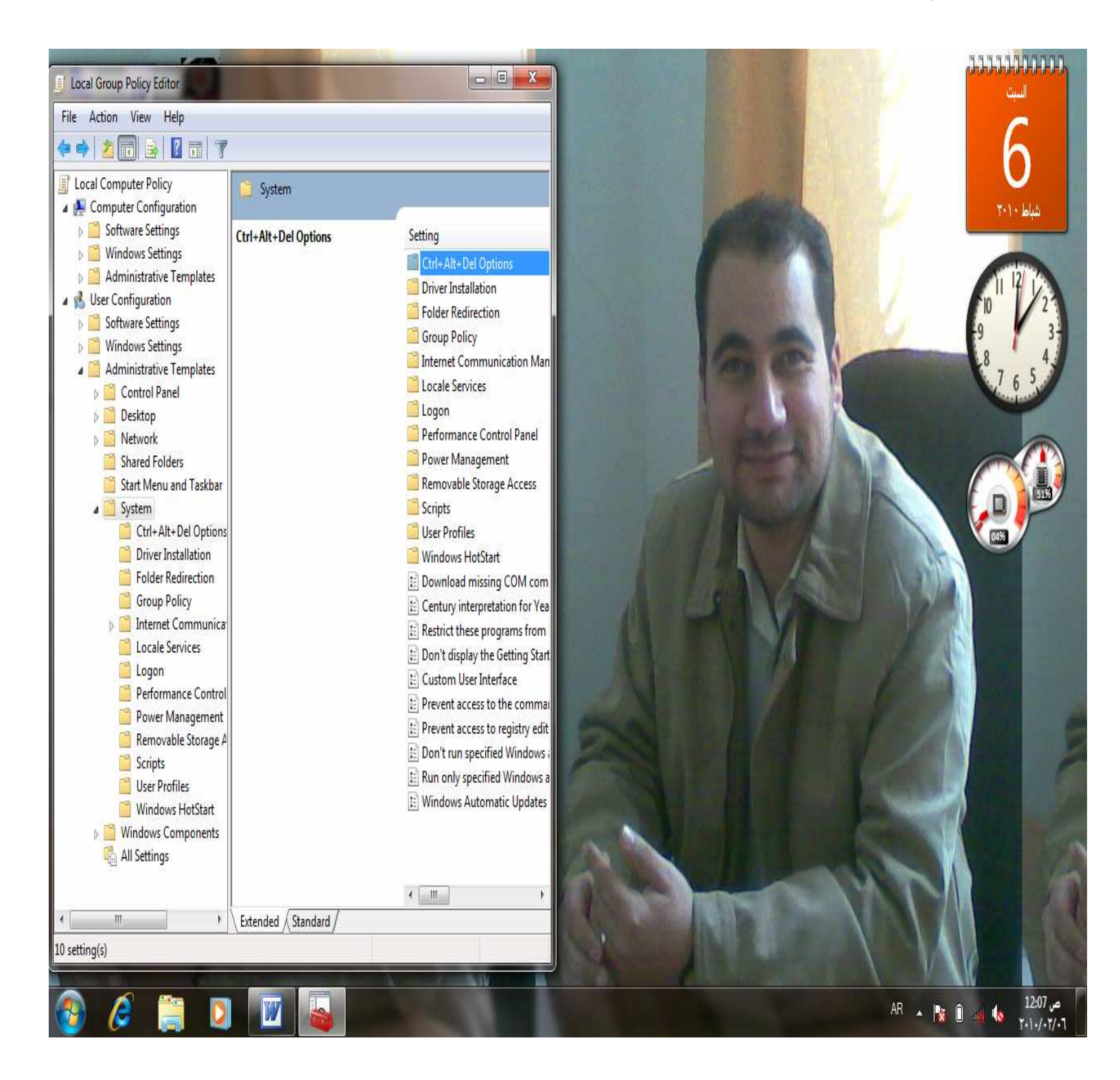

#### الخطوة السادسة اختيار هذا الايعاز Remove Task Manager يتم النقرمرتان متتاليتان على هذا الايعاز بالزر الايسر للماوس

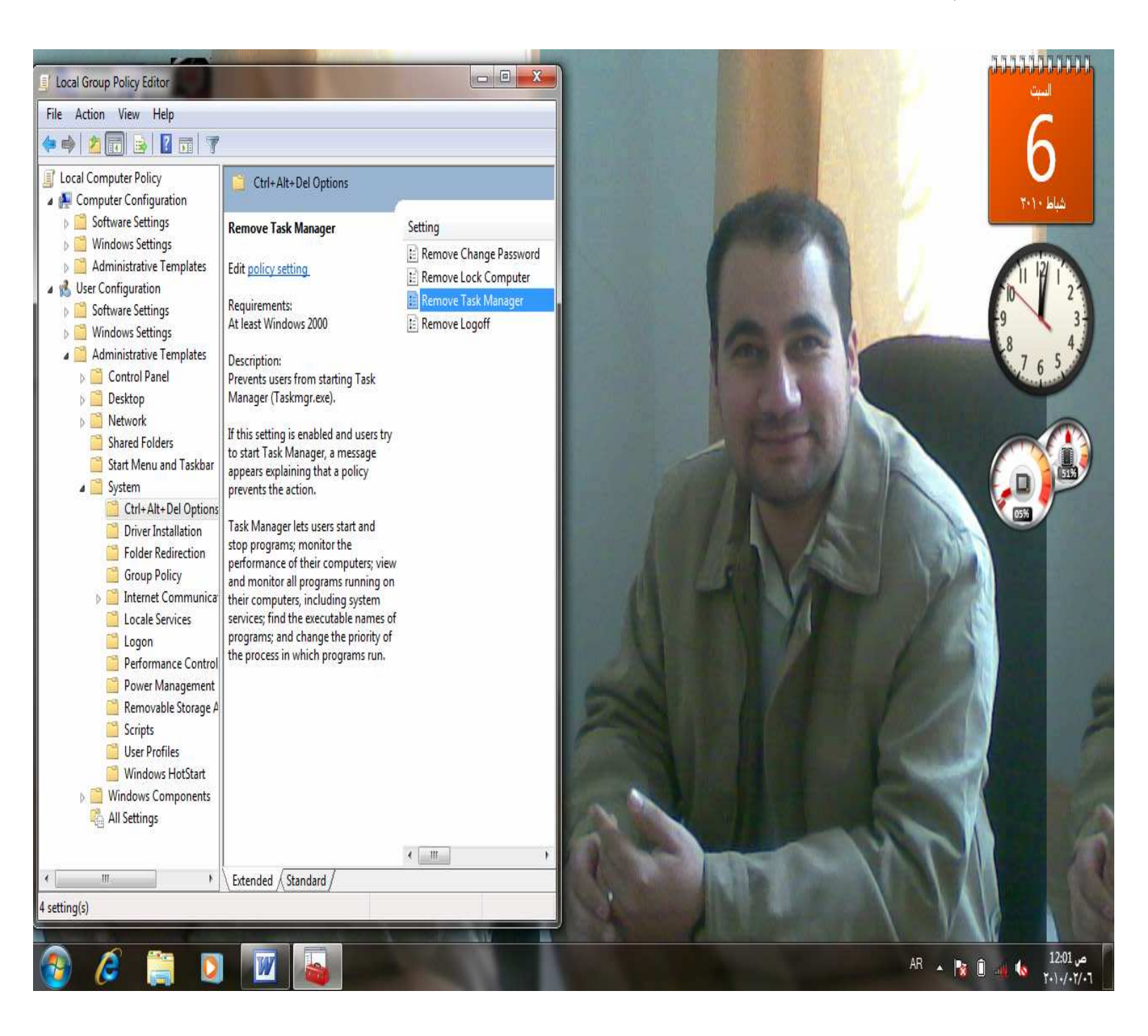

### الخطوة السابعة تظهر الرسالة التالية

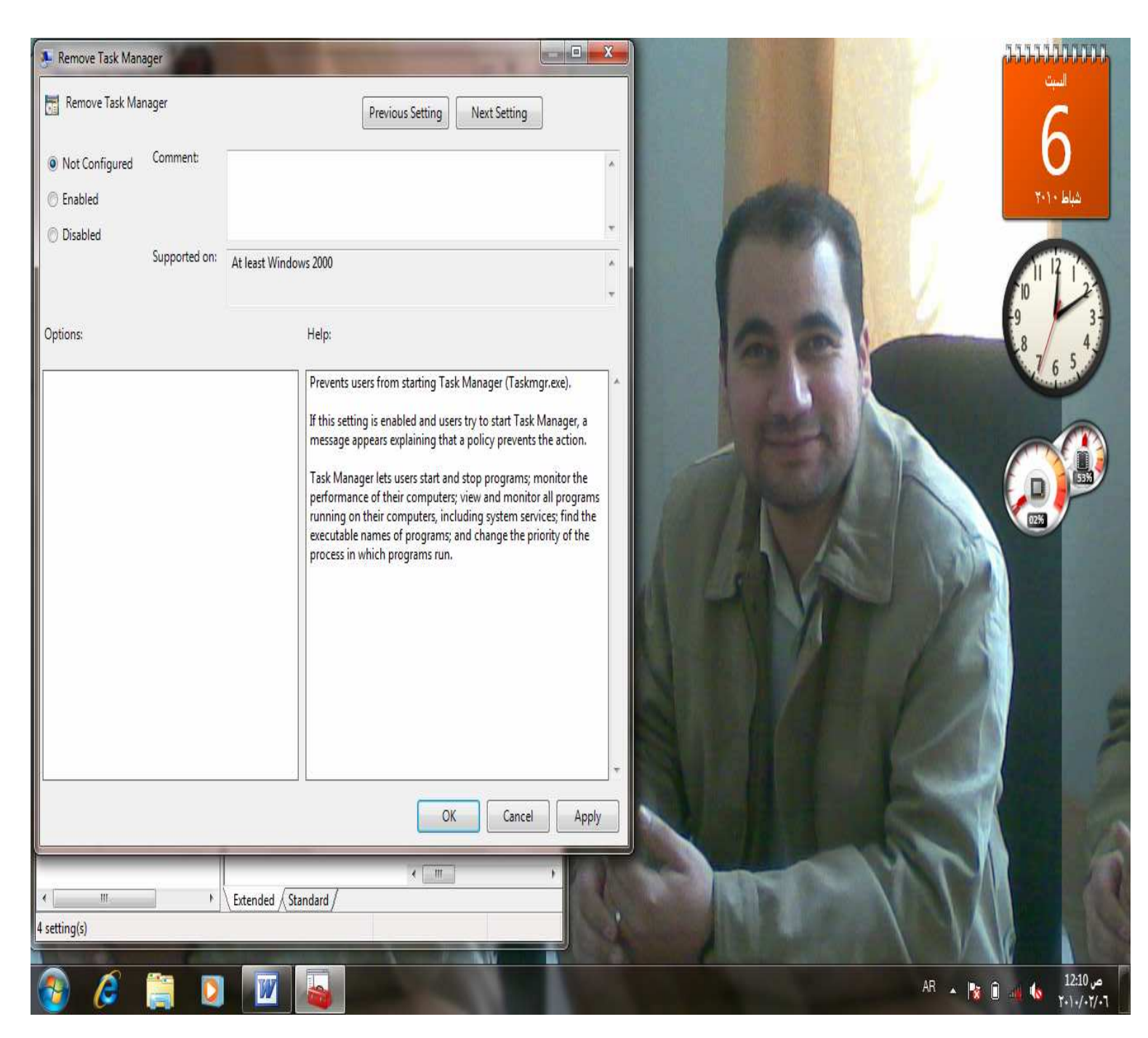

نختار هذا الايعاز Not Configured ومن ثم OK

## والان سنختبر تجربتنا ونتأكد من صحة خطوات عملنا وعمل هذا الايعاز Task Manager

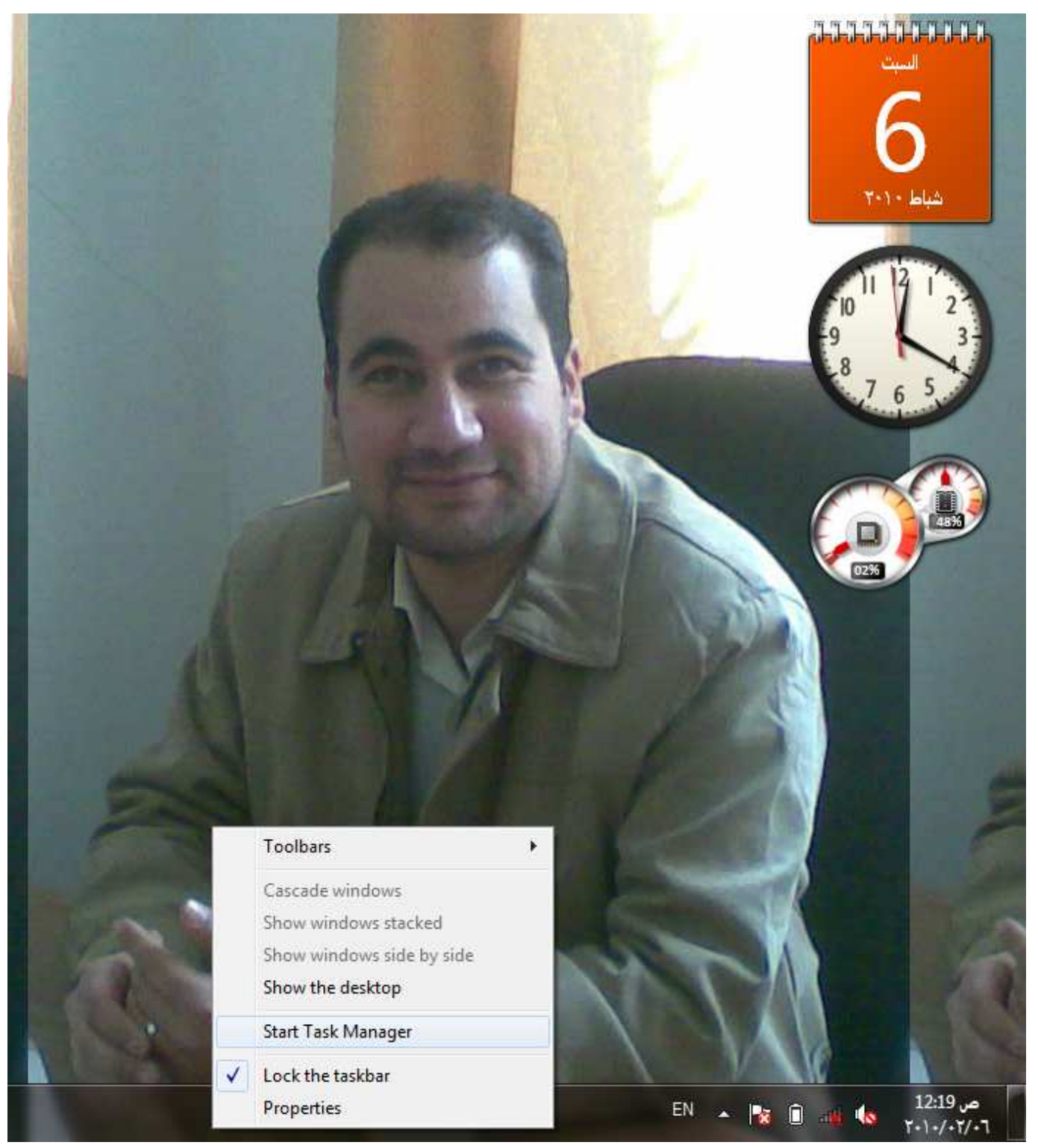

وبهاذا نكون قد استعدنا جزء مهم من النظام لدينا .

وصلنا الى نهاية درسنا ترقبو كل جديد عن خفاية واسرار وندوز سفن في الدروس المقبلة . اخوكم في حب الله والاسلام المهندس صهيب النعيمي ادعوا لنا فان الدعاء مستجاب لكي ننصر الاسلام والمسلمين امام الطاغوت المعادي لامتنا الاسلامية .

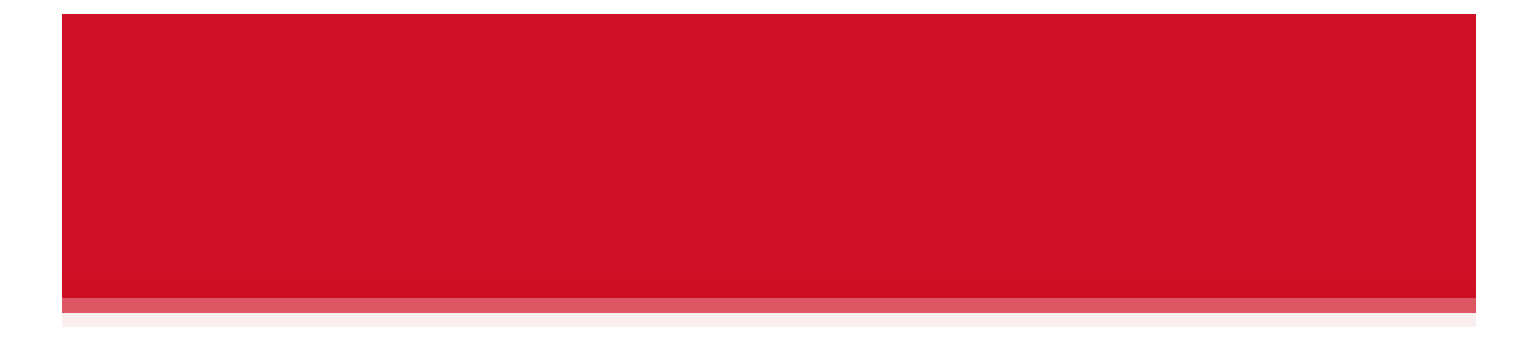

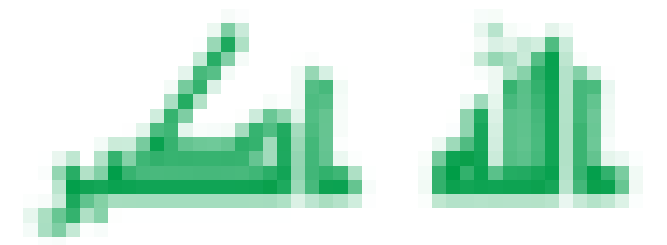

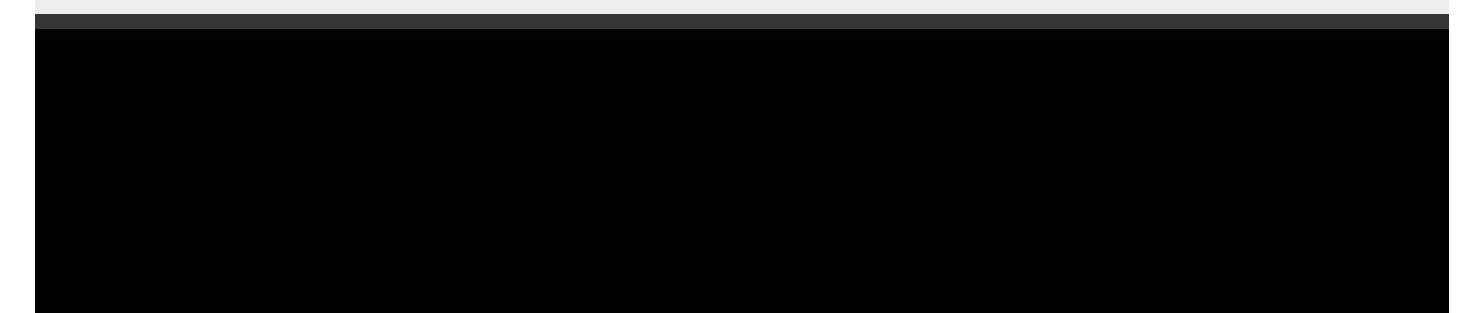